# PEP 2.10.0

# **User Story**

\_

| invånaren. Istället för de fö           | jrdefinierade process-stegen kan nu valfri text anges med information och instruktioner osv.                                                                                                    |
|-----------------------------------------|----------------------------------------------------------------------------------------------------|
| Processbeskrivning för "Vad händer nu?" | O Använd fördefinierade processteg<br>● Använd egen beskrivning av processen                                                                                                    |
|                                         | Beställningen skickad                                                                                                    |
|                                         | Beställningen är nu skickad. Provtagningsmaterial packas för leverans till dig.                                                                                                    |
|                                         | Provtagningsmaterial skickas till                                                                                                    |
|                                         | {{ResidentFirstName}} {{ResidentLastName}}<br>{{ResidentAddress1}}<br>{{ResidentAddress2}}<br>{{ResidentPostalCode}} {{ResidentCity}}<br>Du kommer att bli kontaktad på {{ResidentPhoneNumber}} vid eventuella frågor. |
|                                         | Giltighetstid på ditt testkit                                                                                                    |
|                                         | {{OrderExpiredInfo}}                                                                                                    |
|                                         | {{OrderExpiredWarning}}                                                                                                    |
|                                         | Notifiering vid svar                                                                                                    |
|                                         | {{NotifyInformation}}                                                                                                    |
|                                         | Mer info                                                                                                    |
|                                         | PatientID: {{PatientID}}                                                                                                    |
|                                         | LaboratoryRequisitionID: {{LaboratoryRequisitionID}}                                                                                                    |
|                                         | ResidentOrderMetadataID: {{ResidentOrderMetadataID}}                                                                                                    |
|                                         | OfferName: {{OfferName}}                                                                                                    |
|                                         | OrderCreatedDateTime: {{OrderCreatedDateTime}}                                                                                                    |
|                                         | Urgering (Orgering)                                                                                                    |
|                                         |                                                                                                    |

4726

# Möjlighet att tilldela erbjudande inifrån Egen Provhantering (utan uthopp från journalsystem)

#### Målgrupp: Vårdpersonal

Nu kan vårdpersonal tilldela invånaren erbjudanden inifrån Egen Provhantering. (Ett alternativ till denna tilldelning är fortfarande att använda "direktuthoppet" från ett journalsystem.)

### Detta krävs:

- 1. Att användaren som ska tilldela finns upplagd som användare i Egen Provhantering.
- 2. Att användaren har en behörighetsgrupp som innehåller behörighetsfunktionen Tilldela erbjudande
- 3. Att användaren ges behörighet till de enheter som hen ska kunna tilldela erbjudanden ifrån.

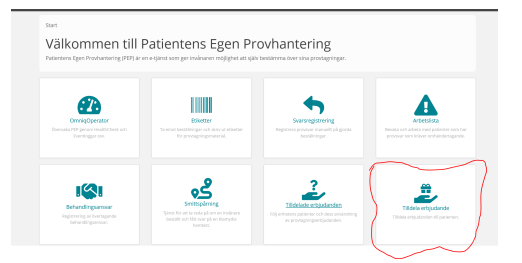

|                                                                                                    | Т                                          | illdela erb     | iudanden                                                                                                    |                                                                                                    |                                  |                  |
|----------------------------------------------------------------------------------------------------|--------------------------------------------|-----------------|----------------------------------------------------------------------------------------------------|----------------------------------------------------------------------------------------------------|----------------------------------|------------------|
|                                                                                                    |                                            |                 | jaaanden                                                                                                    |                                                                                                    |                                  |                  |
| A                                                                                                    | nge personnummer samt de                   | en enhet som in | vånaren ska få ett eri                                                                                                    | ojudande tilldelat frår                                                                                                    | 1.                               |                  |
|                                                                                                    |                                            |                 |                                                                                                    |                                                                                                    |                                  |                  |
|                                                                                                    |                                            |                 |                                                                                                    |                                                                                                    |                                  |                  |
|                                                                                                    | Personnummer                               | 191212121212    |                                                                                                    |                                                                                                    |                                  |                  |
|                                                                                                    | Enhet                                      | Covid-19 mottag | ningen SE2321000016-CC =                                                                                                    |                                                                                                    |                                  |                  |
|                                                                                                    |                                            | Fortsätt        |                                                                                                    |                                                                                                    |                                  |                  |
|                                                                                                    |                                            |                 |                                                                                                    |                                                                                                    |                                  |                  |
|                                                                                                    |                                            |                 |                                                                                                    |                                                                                                    |                                  |                  |
|                                                                                                    |                                            |                 |                                                                                                    |                                                                                                    |                                  |                  |
|                                                                                                    |                                            |                 |                                                                                                    |                                                                                                    |                                  |                  |
|                                                                                                    |                                            |                 |                                                                                                    |                                                                                                    |                                  |                  |
|                                                                                                    |                                            |                 |                                                                                                    |                                                                                                    |                                  |                  |
|                                                                                                    |                                            |                 |                                                                                                    |                                                                                                    |                                  |                  |
| itientens Egen Provhant                                                                                                    | ering Test                                 |                 |                                                                                                    |                                                                                                    | Covid-19 mottagni                | ngen (e          |
| itientens Egen Provhant<br>äljannan invånare                                                                                                    | ering Test                                 |                 |                                                                                                    |                                                                                                    | Covid-19 moteagn                 | ngen (e          |
| itientens Egen Provhant<br>Wijannan inverse<br>9121212-1212 To                                                                                                    | ering <mark>Test</mark><br>Ivan Tolvarsson |                 |                                                                                                    |                                                                                                    | Covid-19 mottagn                 | ngen (e          |
| i <mark>tientens Egen Provhant</mark><br>Wjannan invenare<br>9121212-1212 To<br>Tildela nytterbjudande                                                              | ering <mark>Test</mark><br>Ivan Tolvarsson |                 | Patientens tilldelade ert                                                                                                    | judanden <b>0</b>                                                                                                    | Coxid-19 moteagn                 | ngan Ge          |
| <mark>tilentens Egen Provhant</mark><br>49 annan invitare<br>9121212-1212 To<br>Tildela nytt etbjudande<br>Covid-19 Provtagning på lal                              | ering Test<br>Ivan Tolvarsson              |                 | Patientens tilldeløde ert<br>Årskontroll diabett                                                                                                    | ijudanden <b>0</b><br>15                                                                                                    | Covid-19 mettagni                | ngan 6           |
| tilentens Egen Provhant<br>49 anna invitare<br>9121212-1212 To<br>Tildela nytt etbjudande<br>Covid-19 Provtagning på lal<br>Kan repeteras tilbidare                 | ering Test<br>Ivan Tolvarsson              | +TILLDELA       | Patientens tildslade erf<br>Arskontroll diabett<br>Titleda der Martin Willager, Senso                                                                                                    | ý <b>utánden Ø</b><br>15<br>Tes na pá Gustarsbergs Vára                                                                                                    | Covid-19 mottagni                | ngan ga<br>inggi |
| ttientens Egen Provhant<br>39 anna invärare<br>9121212-1212 To<br>Täldea nytt erbjudande<br>Covid-19 Provtagning på lal<br>Kan repeteras tibudare                   | ering Test<br>Ivan Tolvarsson              | ◆TILLDELA       | Patientens tildslade ert<br>Årskontroll diabett<br>Titleida av Martin Millans, Sensa<br>Amant 3 gångars, Sensa<br>Besöksprover reur                                                                                                    | ýsdanden <b>0</b><br>15<br>misen på Gustavsbergs Våre<br>2006-60 on exists.<br>natologi                                                                                                    | Covid-19 meetugni                | ngan de<br>Mass  |
| t <mark>tientens Egen Provhant</mark><br>30) annan invårare<br>9121212-1212 To<br>Tildea nytt erbjudande<br>Covid-19 Provkagning på lal<br>Kan repeteras tilheidare | ering Test<br>Ivan Tolvarsson              | ◆TILLDELA       | Patientens Bildslade ert<br>Arskontroll diabett<br>Tillesiad av katen Willa<br>Menst 2 julgers<br>Besöksprover eru<br>Tillesiad av sänna Sann<br>Annat 0 julgers                                                                                                    | judanden <b>0</b><br>15<br>mano på Gustavsbergs Våre<br>2005-63 og nos.15.<br>nat Ologi<br>as på Certhum för reumstol                                                                                                    | Covid-19 medugmi                 | ngen Ge<br>Haat  |
| <mark>tientens Egen Provhantt</mark><br>alj anan indure<br>9121212-1212 To<br>Tildea nyt etydanie<br>Cordd-9 Provdagning på lad<br>Skan regeltna tilsedare          | ering Test<br>Ivan Tolvarsson              | +TILIDEA        | Patientens tilldslade ert<br>Arskontroll diabett<br>Tilldsdar Andra Nilla<br>Annet o Jahgens Sann<br>Annet o Jahgens<br>Covid-19 Provtagn                                                                                                    | yudanden <b>0</b><br>Is<br>Is do alasas.<br>Isatologi<br>Isa på Contrum för reumatol                                                                                                    | Covet-19 mottagen                | ngen ge          |
| ttientons egen Provhant<br>14) innan hukure<br>9121212-1212 To<br>Täkkis nyt espanse<br>Cocki 39 Processpring på lat<br>skar rejetere titedare                      | ering Test<br>Ivan Tolvarsson              | ◆TILLDILA       | Patientens tildslade ert<br>Arskontroll diabett<br>Titteleid av Akers Niller<br>Besöksprover reuur<br>Titteleid av Sakna Sahr<br>Annat o Jajagas<br>Covid-19 Provtagn<br>Titteleid av Sakna Sahr                                                                                                    | sjudander <b>0</b><br>15<br>19 mmon på Gustansberge Våre<br>000 so di offentisse.<br>19 mon på Gustansberge Våre<br>19 mon på Gustansberge Våre<br>19 mon på Gustansb                                                | Contention moderagen             | ngen Ge          |
| tt <mark>lentons Egan Provhant</mark><br>34) anan indiare<br>9121212121212 To<br>Titelea nyt etgadade<br>Coxid-19 Provstagning på lal<br>an ingelena titelater      | ering Tost<br>Ivan Tolvarsson              | ◆TRUDRA         | Patientens tilldiade ert<br>Arskontroll diabete<br>Titleide av Aversv Niller<br>Besöksprover neur<br>Titleide av Sakon San<br>Annet o jangen.<br>Covid-19 Provtagn<br>Titleide av Sakon San<br>Annet o jangen.                                                                                                    | gudanden Ø<br>15<br>man på Gostavsbergs Våre<br>do 5 or dro attav<br>so 5 or dro attav<br>so får en rumanta<br>sa på Condu 10 motagninge<br>attadorden Ø                                                                                                    | could 19 mottage<br>kontral      | ngan de<br>Teas  |
| Stentens Egen Provhant<br>Wjanan mikare<br>9121212-1212 To<br>Tikke një etjadenjë<br>Codd-19 Provagning på lal<br>Gan rejeters (Boldare                             | ering Test<br>Ivan Tolvarsson              | ◆TILIDILA       | Patientens tildslade ert<br>Arskontroll diabett<br>Tildslad er Metri Wills<br>Annet 3 jalvgens Neuer<br>Besöksprover reur<br>Tildsled er skänns Sam<br>Annet o gängens<br>Covid-19 Provtagen<br>Tildsled er skänns Sam<br>Annet o gängens<br>Meter ogsågens<br>Patientens avaluade ert<br>Patientens avaluade ert | yjutanden <b>0</b><br>15<br>16 mmo på Gostavsbergs Vård<br>20 oct 4 stats<br>20 oct 4 stats<br>20 oct 20 oct 20 | Conta Si matager<br>Kantoni<br>n | rgan (a)         |

# 4727 Möjlighet att inkludera taggar i "Vad händer nu?"

#### Målgrupp: Administratör

Om en egen beskrivning används för processbeskrivningen i "Vad händer nu?" så kan taggar anges för att inkludera information från beställningen.

Taggar kan användas fritt i texten eller för att skicka med information i en egenkonfigurerat uthopp till andra tjänster. Tex för att starta ett bokningssystem med parametrar för tex personnummer, namn, orderid, mm.

Använd hjälpen (frågetecknet) för att lista alla taggar som kan användas.

| När en beställning har skapats visa<br>för olika steg och vad som händer | is en process för invånaren för "Va<br>vid inkommet svar osv.                                                                                                    | d händer nu?". Denna innehåller status                                                                                                    |
|--------------------------------------------------------------------------|----------------------------------------------------------------------------------------------------|----------------------------------------------------------------------------------------------------|
| Om de fördefinierade processtege                                         | n inte passar detta beställning/sva                                                                                                    | rs-flöde kan en egen beskrivning anges.                                                                                                    |
| Lista på giltiga taggar                                                  |                                                                                                    |                                                                                                    |
| {{PatientID}}                                                            | Personnummer med 12 siffor                                                                                                    | 191212121212                                                                                                    |
| {{LaboratoryRequisitionID}}                                              | Beställningens RID/LID-kod<br>(Endast hemtest)                                                                                                    | 0000001234567                                                                                                    |
| {{ResidentOrderMetadatalD}}                                              | Direktlank till gjord beställning.<br>Kan använda sa vet texternt<br>system för att låta invånaren<br>oppna en gjord beställning och<br>dess svar. Invänaren uppmanas<br>först att logga in Lex "Kilcka här<br>för att se om labbavar inkommell"<br>Anrop från externt system görs<br>med -Basult"-Order/Details=<br>residentOrder/MetadatalD)=<br>(ResidentOrder/MetadatalD)= | .LO.901                                                                                                    |
| {{OfferName}}                                                            | Namnet på erbjudandet                                                                                                    | Covid-19 hemtest                                                                                                    |
| {{OrderCreatedDateTime}}                                                 | Tid då beställning gjordes                                                                                                    | 2020-05-12 14:56:56                                                                                                    |
| {{OrderID}}                                                              | Beställningsnummer. Unikt inom<br>en invånare.                                                                                                    | 901                                                                                                    |
| {{UnitOfferID}}                                                          | ld som identifierar en viss enhets<br>erbjudande                                                                                                    | 20                                                                                                    |
| {{ResidentAddress1}}                                                     | Adressrad 1 som invånaren<br>registrerat (Endast hemtest)                                                                                                    | c/o Elva Elvansson                                                                                                    |
| {{ResidentAddress2}}                                                     | Adressrad 2 som invånaren<br>registrerat (Endast hemtest)                                                                                                    | Kärestavägen 12                                                                                                    |
| {{ResidentPostalCode}}                                                   | Postnummer som invånaren<br>registrerat (Endast hemtest)                                                                                                    | 12345                                                                                                    |
| {{ResidentCity}}                                                         | Ort som invånaren registrerat<br>(Endast hemtest)                                                                                                    | Storstaden                                                                                                    |
| {{ResidentFirstName}}                                                    | Invånarens förnamn                                                                                                    | Tolvan                                                                                                    |
| {{ResidentLastName}}                                                     | Invånarens efternamn                                                                                                    | Tolvarsson                                                                                                    |
| {{ResidentPhoneNumber}}                                                  | Telefonnummer som invånaren<br>registrerat (Endast hemtest)                                                                                                    | +46 (0)70 1234567                                                                                                    |
| {{OrderExpiredInfo}}                                                     | Fördefinerad information (html)<br>om hur lång giltighetstid ett<br>hemtest har (Endast hemtest)                                                                                                    | Fördefinerad text:<br>"Provtagningsmaterialet har en<br>begränsad hållbarhet. Det måste nå<br>fram till laboratoriet inom X dagar för<br>att analys ska kunna genomföras." |
| {{OrderExpiredWarning}}                                                  | Fördefinierad                                                                                                    | Fördefinerad text "Utgångsdatum för                                                                                                    |

#### Skicka med taggar i ett uthopp till annat system

Taggar kan användas för att skicka med information om invånaren och en beställning i en egen-konfigurerad länk. Detta kan tex användas för att skick med pnr och orderid till ett externt bokningssystem för bokning av provtagning.

För att stärka upp säkerheten i ett webanrop rekommenderas att använda taggen {{OrderMD5}}. Denna tagg är en MD5-checksumma med "delad nyckel" som kan används som del av URL till externt system för att validera url-parametrarna och att anropet kommer från Egen Provhantering.

 $\label{eq:ex:https://bokningssystemet.se/book?PatientID={{PatientID}}&OrderID={{OrderID}}&ResidentFirstName={{ResidentFirstName}}&ResidentLastName={{ResidentLastName}}&CrderMD5}})$ 

## 4730 Manuell svarsregistrering för beställningar utan RID

#### Målgrupp: Vårdpersonal

Det är nu möjligt att registrera manuella labsvar på beställningar som saknar RID. För att aktivera detta ska en inställning göras på den enhet som är beställningsmottagare (Den enhet som svarsregistrering utförs på).

När en beställning utan RID manuellt besvaras sätts ett autogenererat LID på svaret i formatet "EPLID<OrderID>" där <OrderID> är det interna ID:t på labbbeställningen i PEP.

Nytt: Nu visualiseras LID för ett labsvar i gränssnittet för manuell svarsregistrering.

| 191212121212                                                             | Namn Kön<br>Tolvan Tolvarsson Man 斗                                                                                                    | Beställd 02020-05-13 18:12<br>Mottagen 22020-05-13 18:25 |
|--------------------------------------------------------------------------|----------------------------------------------------------------------------------------------------|----------------------------------------------------------|
| ND Order ID<br>Saknas 607                                                |                                                                                                    | Besvarad 2020-05-13 18:26<br>SE2321000016-AHGN           |
| irbjudande<br>Covid-19 provtagning                                       | mobila enheter (manuell svarsregistrering)                                                                                                    | Korrigerad 2020-05-13 18:26<br>sez321000016-AHGN         |
|                                                                          |                                                                                                    | Korrigerad 2020-05-13 18:28<br>5E2321000016-AHGN         |
| ovsvar                                                                   |                                                                                                    |                                                          |
| LID                                                                      | EPLID607                                                                                                    |                                                          |
| Provmaterial                                                             | Svalgsekret                                                                                                    |                                                          |
| Provtagningsdatum                                                        | 2020-05-13 18:26:00                                                                                                    |                                                          |
|                                                                          |                                                                                                    |                                                          |
| Analyser                                                                 | Analyskod Analysnamn Disciplin Resultat Utanfö                                                                                                    | ir ref. Analyskommentar                                  |
| Analyser                                                                 | Analyskod Analysnam Disciplin Resultat Utanfö   NPU59105 Sekr(Nasof)-SARS-CoV-2 RNA M Positiv Versitiv                                                                                                    | r ref. Analyskommentar                                   |
| Analyser                                                                 | Analyskod Analyskod Analyskod Resultat Utanfö   NPUS9105 Sekr(Nasof)-SARS-CoV-2 RNA M Positiv F   I Covid-19 - Pos - - -                                                                                                    | r ref. Analyskommentar                                   |
| Analyser                                                                 | Analyskod Analyskod Disciplin Resultat Utanfö   NPUS9105 Sekr(Nasof)-SARS-CoV-2 RNA M Positiv   r Covid-19-Pos -   EPUID607 (autogenererat) -                                                                                  | r ref. Analyskommentar                                   |
| Analyser                                                                 | Analyskod Analysnamn Disciplin Resultat Utanfö<br>NPUS9105 Sekr(Nasof) SARS-CoV-2 RNA M Positiv                                                                                                    | r ref. Analyskommentar                                   |
| Analyser<br>prrigera provsva<br>LID<br>Provmaterial<br>Provtagningsdatum | Analyskod Analyskod Disciplin Resultat Utanfö   NPUS9105 Sekr(Nasof) SARS-CoV-2 RNA M Positiv   r Covid-19 - Pos •   EPLID607 (øutogenerreat) • •   Svalgsekret 2020-05-13 18:26:00 •                                          | r ref. Analyskommentar                                   |
| Analyser                                                                 | Analyskod Analysnamn Disciplin Resultat Utanfö<br>NPUS9105 Sekr(Nasof) SARS-CoV-2 RNA M Positiv<br>r Covid-19 - Pos<br>EPLID607 Gutogenereat/<br>Svalgsekret<br>2020-05-13 1826:600<br>Analyskod Analysnamn Disciplin Resultat | r ref. Analyskommentar<br>Utanför ref. Analyskommentar   |